# QuickSTART

# MachXO<sup>™</sup> Mini Development Kit

This document provides a brief introduction and instructions to install and run the MachXO Mini Development Kit on Windows 2000/XP/Vista and select Linux versions. Please refer to related documentation at <a href="http://www.latticesemi.com/machxo-mini">www.latticesemi.com/machxo-mini</a>.

### **Check Kit Contents**

The MachXO Mini Development Kit should contain the following items:

- MachXO Mini Evaluation Board pre-loaded with Mini SoC demo
- Two USB connector cables
- QuickSTART Guide

Note: Detailed information about the evaluation board is provided in the MachXO Mini Development Kit User's Guide at: <u>www.latticesemi.com/machxo-mini</u>.

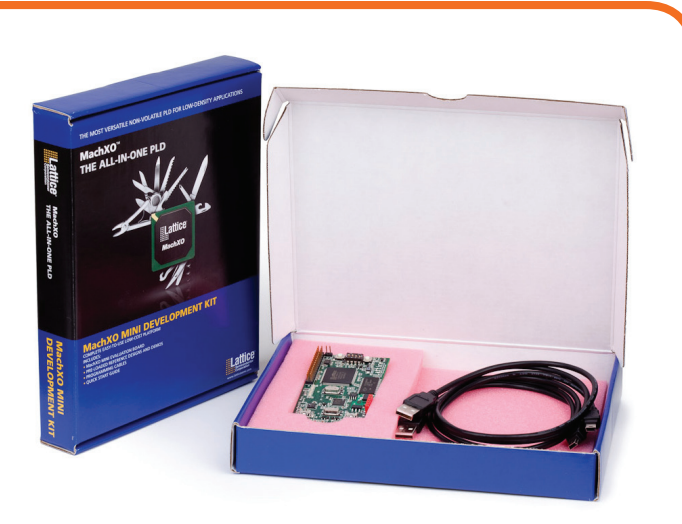

#### Storage and Handling Tips:

Static electricity can shorten the life of electronic components. Please observe these tips to prevent damage that could occur from electro-static discharge:

- Use anti-static precautions such as operating on an anti-static mat and wearing an anti-static wristband.
- Store the evaluation board in the pink anti-static packaging foam provided.
- Touch a metal USB housing to equalize voltage potential between you and the board.

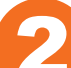

## **Download Windows Hardware Drivers (Optional)**

Before you begin, you will need to obtain the necessary hardware drivers for Windows from the Lattice web site.

Note: You may skip this step if you have installed ispVM<sup>™</sup> System v.17.5 or later.

- 1. Browse to <u>www.latticesemi.com/machxo-mini</u> and locate the hardware device drivers for the RS-232/USB debug interface.
- 2. Download the ZIP file to your system and unzip it to a location on your PC.

#### Linux Support:

The debug interface drivers for the evaluation board are included in Linux kernel 2.4.20 or greater including distributions compatible with ispLEVER<sup>®</sup> 7.2 SP1 (Red Hat Enterprise v.3, v.4, or Novell SUSE Enterprise v.10).

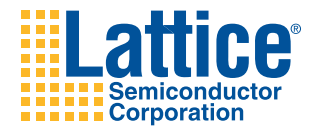

## **Connect to the MachXO Mini Evaluation Board**

In this step, connect the evaluation board to your PC using the USB cable provided.

1. Connect one USB cable from a USB port on your PC to the board's RS-232/USB Debug socket (DEBUG-J8) on the top-left side of the board as shown in the diagram below. After connection is made, a blue Power LED (PWR) will light up indicating the board is powered on.

Note: You may skip to QuickSTART Step 4 if you have already installed ispVM System v.17.5 or later.

2. If you are prompted "Windows may connect to Windows Update" select **No, not this time** from available options and click **Next** to proceed with the installation. Choose the **Install from specific location** (**Advanced**) option and click **Next**.

#### MachXO Mini Evaluation Board Layout Diagram

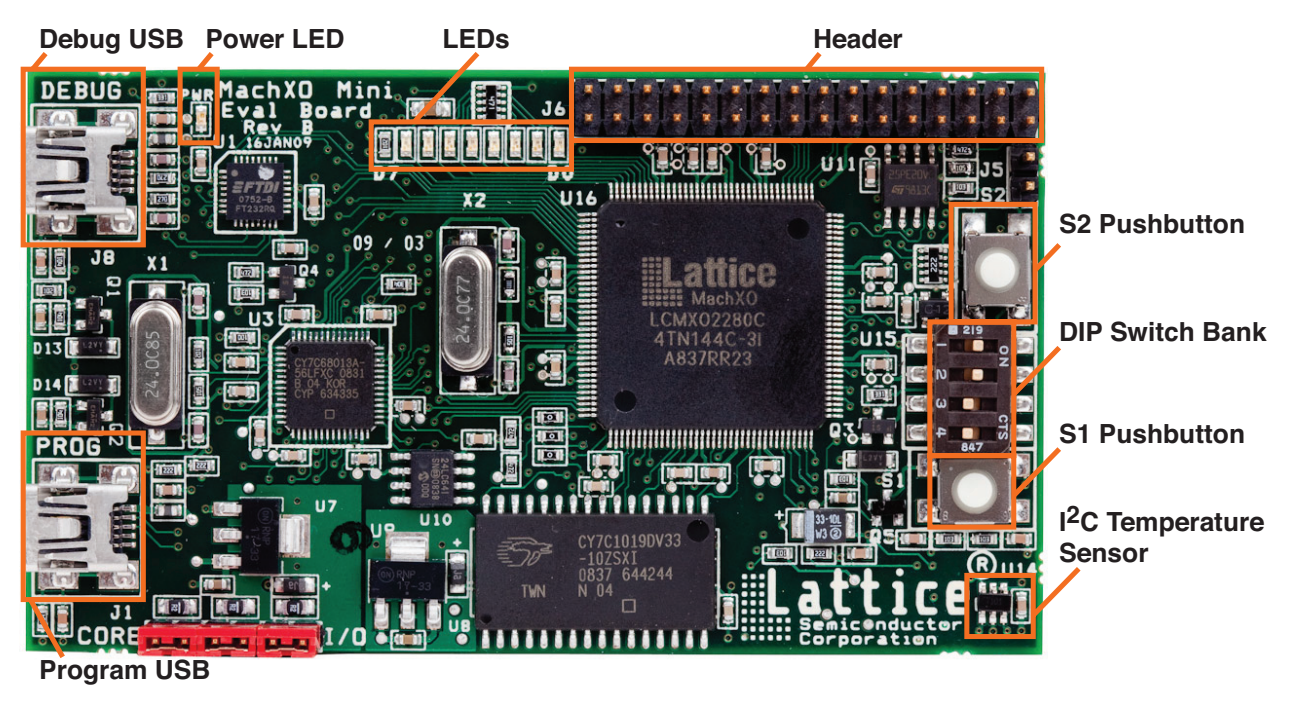

- 3. Select **Search for the best driver in these locations** and click the **Browse** button to browse to the folder created in Step 2. Select the **CDM 2.04.06 WHQL Certified** folder and click **OK**.
- 4. Click **Next**. A screen will display as Windows copies the required driver files. Windows will display a message indicating that the installation was successful.
- 5. Click **Finish** to install the USB driver. A second Found New Hardware screen will appear.
- 6. Repeat instructions 2-4 to install the USB-to-Serial Port driver.

# MachXO Mini Development Kit

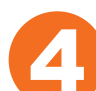

# Set Up a Terminal Program

You will use a terminal program to communicate with the evaluation board. The following instructions describe the Windows HyperTerminal program which is found on most Windows PCs. You may use another terminal program if you wish, although setup will be somewhat different. For Linux, minicom is a good alternative.

Note: This step uses the procedure for Windows XP users. Steps may vary slightly if using another Windows version.

From the Start menu, select Control Panel
 > System. The System Properties dialog appears.

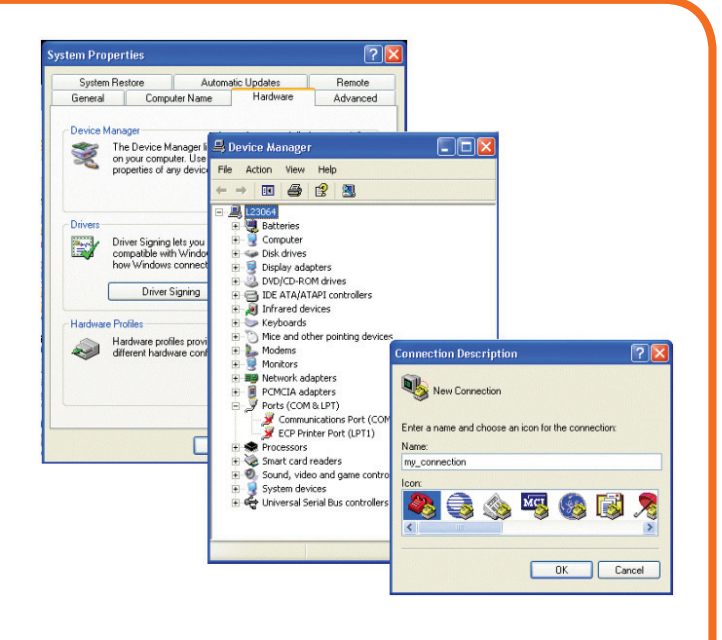

- 2. Select the Hardware tab and click Device Manager. The Device Manager dialog appears.
- 3. Expand the Ports (COM & LPT) entry and note the COM port number for the USB Serial Port.
- 4. From the **Start** menu, select **Programs > Accessories > Communications > HyperTerminal**. The HyperTerminal application and a Connection Description dialog appear.
- 5. Specify a Name and Icon for the new connection. Click OK. The Connect To dialog appears.
- 6. Select the COM port identified in Step 3 from the Connect using: list. Click OK.
- 7. The COMn Properties dialog appears where n is the COM port selected from the list.
- 8. Select the following Port Settings and click OK. Bits per second: 1115200
  Data bits: 8
  Parity: None
  Stop bits: 1
  Flow control: None

The HyperTerminal window appears.

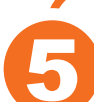

# Run the Mini SoC Demo

These instructions highlight the I<sup>2</sup>C and UART modules of the Mini SoC demo and firmware running on the Lattice-Mico8<sup>™</sup> microcontroller. Every transaction is logged to the on-board SRAM through the SRAM controller module.

1. On the Mini board, press the **S1** pushbutton (Reset). The Mini SoC demo main menu appears in HyperTerminal.

Note: Press 0 to redisplay the main menu if it scrolls off screen. Refer to the MachXO Mini Development Kit User's Guide for all main menu command usage.

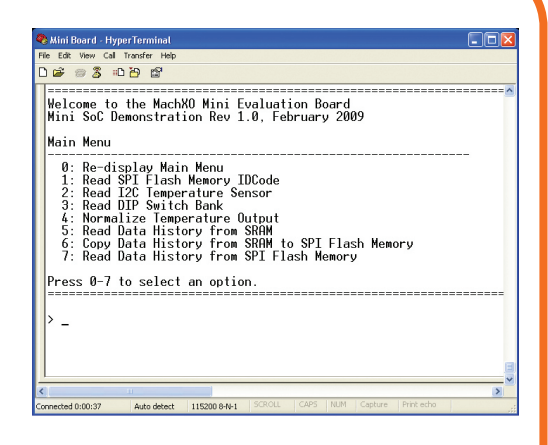

- 2. In the terminal window, press **4**. The Mini SoC normalizes the meter output for the ambient temperature and lights 4 (D0-D3) of the LED banks (D0-D7).
- 3. Place your finger on the on-board I<sup>2</sup>C Temperature Sensor (**U14**) for 2-5 seconds. Notice how your skin temperature influences the temperature monitor (1 LED =  $0.25^{\circ}$ C).
- 4. From the terminal window, press **2**. The current temperature in degrees Celsius appears and the transaction is logged to the on-board SRAM at the address indicated.
- 5. Try other demo options by pressing their corresponding numbers in the main menu.

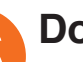

# Done!

Congratulations! You have successfully connected and demonstrated the MachXO Mini Development Kit. Please refer to the MachXO Mini Development Kit User's Guide available on the Lattice web site at <u>www.latticesemi.com/machxo-mini</u> for the following:

- Running advanced demos
- Details on additional evaluation board features and operation
- Modifying and generating the demo bitstreams from the ispLEVER project sources
- Schematics
- Gerber PCB layout artwork

# **Technical Support**

If you experience problems running the kit demos please refer to the Troubleshooting appendix in the MachXO Mini Development Kit User's Guide. If problems persist or if any kit contents are missing, please email us at techsupport@latticesemi.com or call 1-800-528-8423 (USA) or +1 503-268-8001 (other locations).

#### techsupport@latticesemi.com

Copyright © 2009 Lattice Semiconductor Corporation. Lattice Semiconductor, L (stylized) Lattice Semiconductor Corp., and Lattice (design), ispLEVER, ispVM, LatticeMico8 and MachXO are either registered trademarks or trademarks of Lattice Semiconductor Corporation in the United States and/or other countries. Other product names used in this publication are for identification purposes only and may be trademarks of their respective companies.

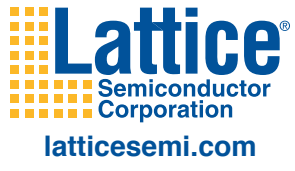

QS002 October 2009